# ■デジタルスタンプラリー「furari」ダウンロード方法 と イベント参加設定方法

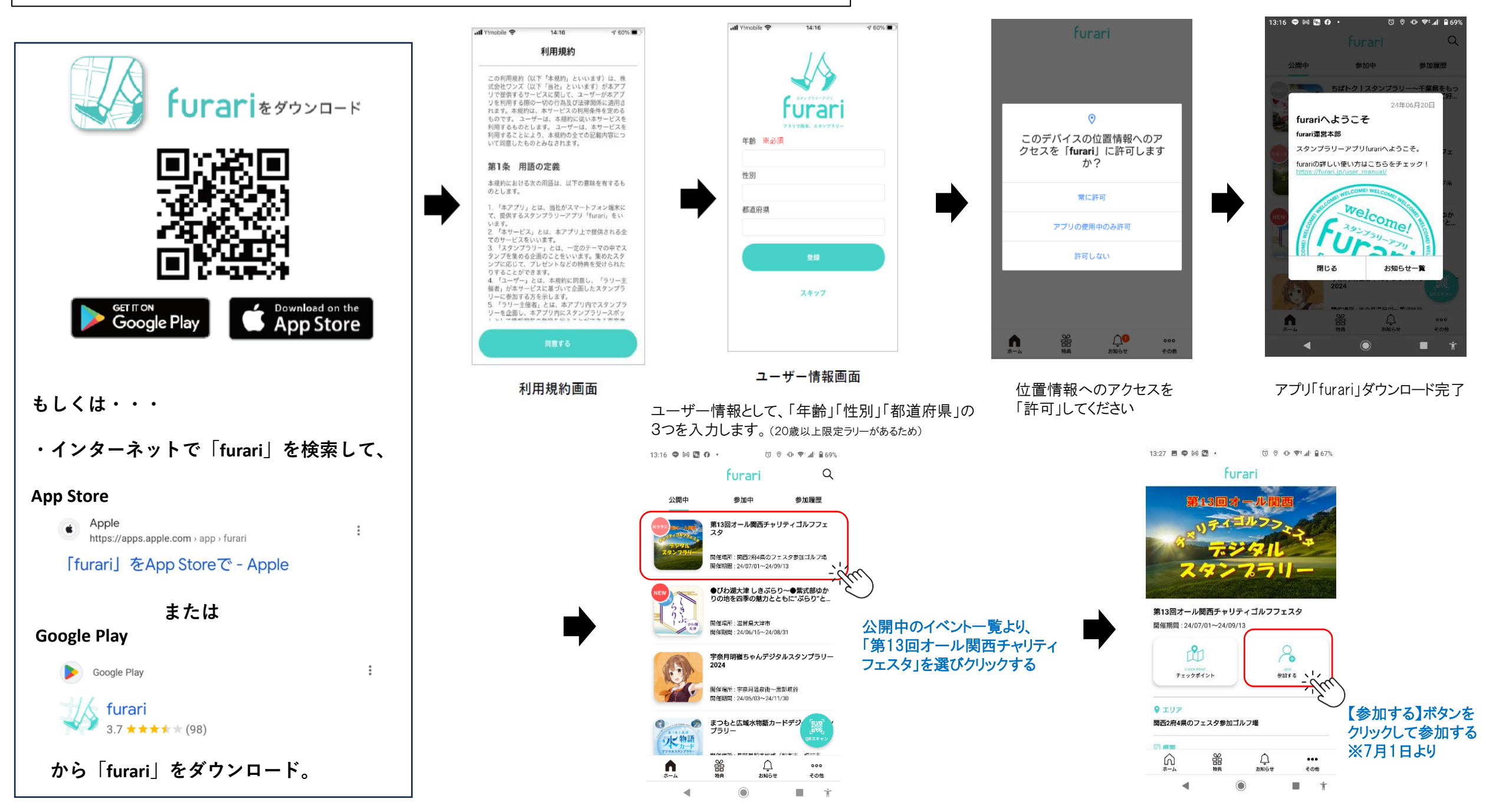

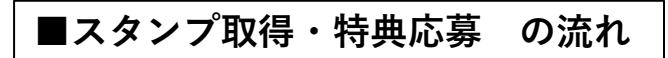

<<u>スタンプ取得について</u>>

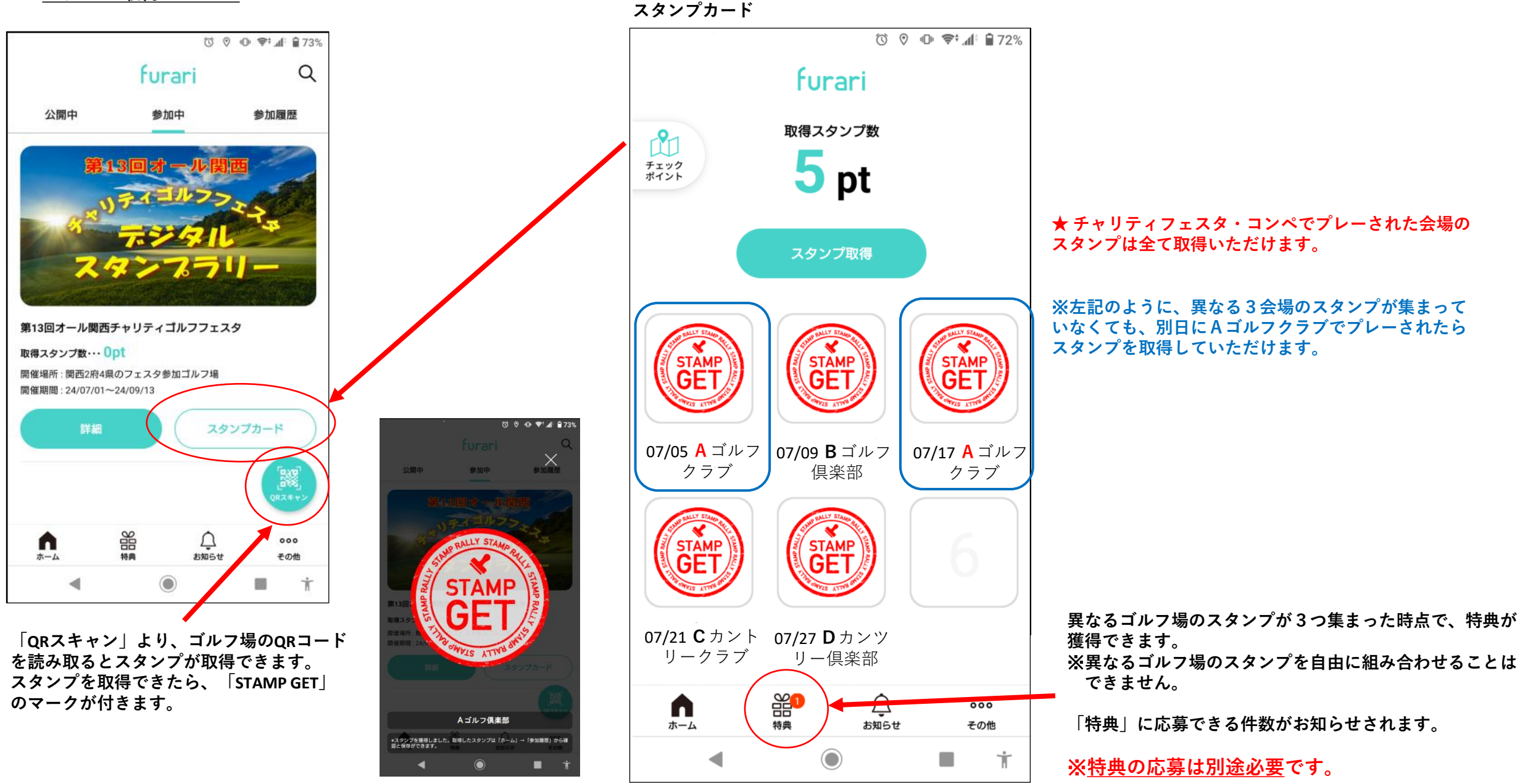

## <特典応募について>

#### 画面下にある「特典」をクリックすると、 下の画面になり、特典応募ができます。

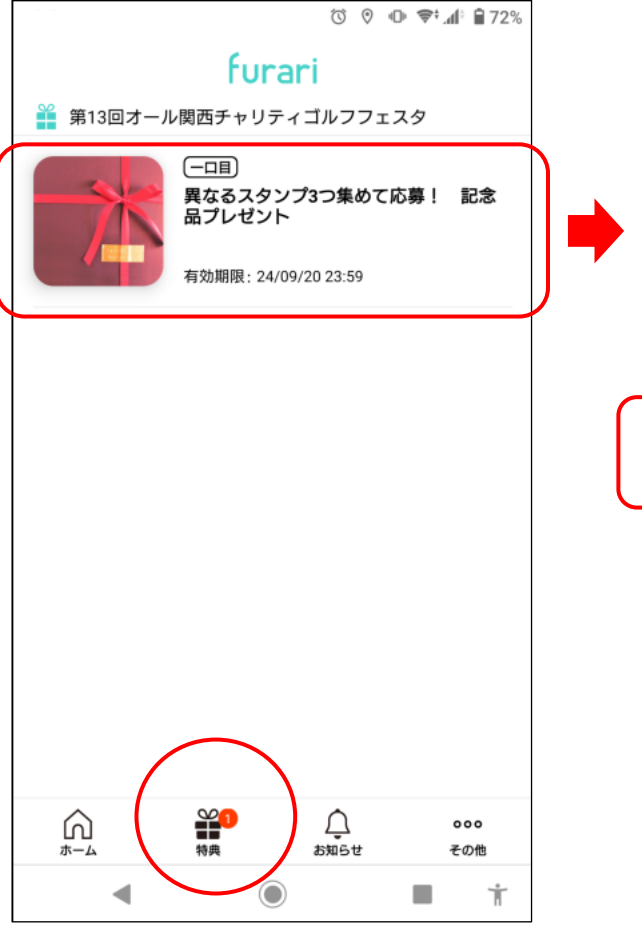

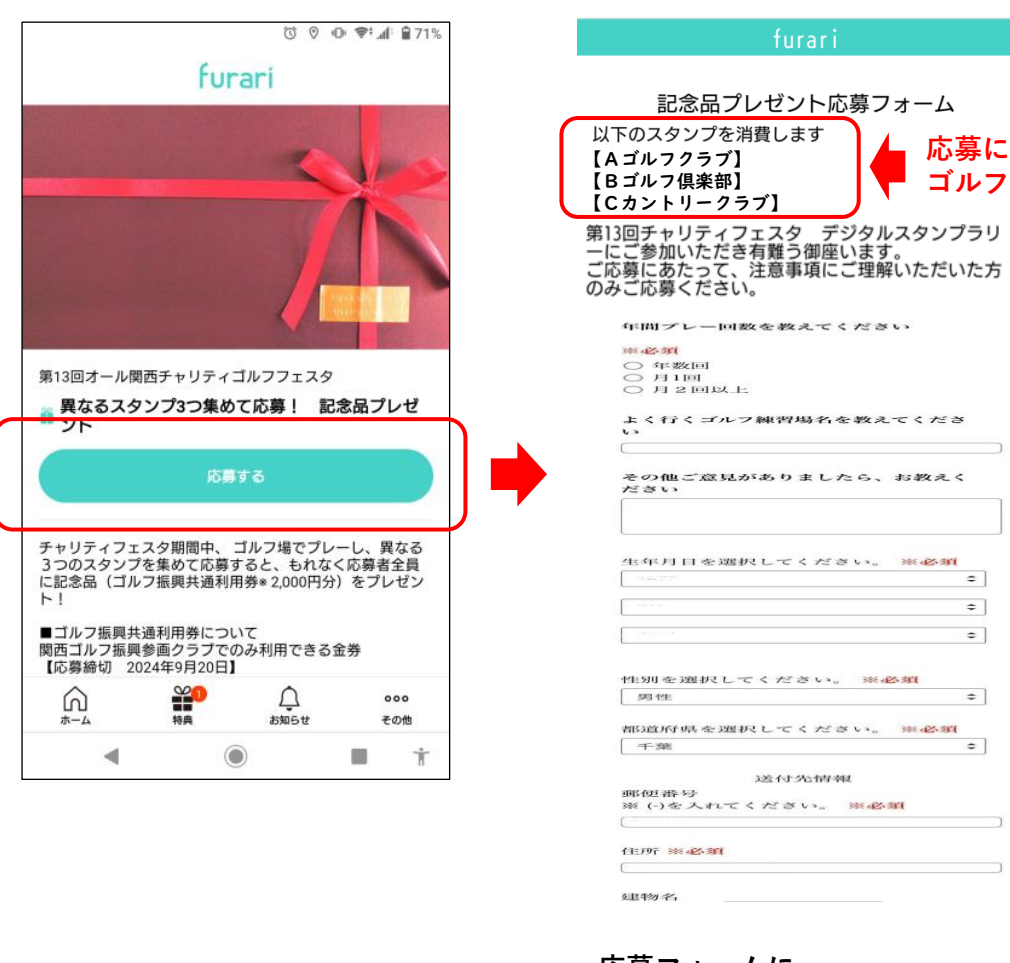

応募フォームに アンケートへの回答と必要事項を 入力し応募!

ⓒ ♥ ● ♥ ₫ 71%

X ∨ ≌ furari.ip

< :

## 特典応募の締切:9月20日です! 記念品の発送は、10月21日頃予定 応募に使用するスタンプの ゴルフ場名が表示されます。 圖外 중 11:45 @ 🔳 公開中 参加中 参加履歷 完了 🔒 furari.jp க்க 🖒 ちばトク!スタンプラリー~千葉県をも furari 24年06月27日 記念品プレゼント応募フォーム 記念品プレゼント応募フォーム の回答を受け付けました 第13回オール関西チャリティゴルフフェス 特典交換ありがとうございます。 受け付けが完了しました。 応募に以下のスタンプを消費しました アプリ内の「お知らせ」に回答の 【Aゴルフクラブ】

控えをお送りしました。

押して画面を閉じてください。

< >

画面左上の「完了」または「×」を

Û

【Bゴルフ倶楽部】 【Cカントリークラブ】 現在の年齢を「半角数字」で教えてくださ 11. 年間プレー回数を教えてください。 閉じる お知らせ一覧 その他

## <特典応募完了>

### 特典応募が完了すると「USED(使用み)| スタンプがつきます。

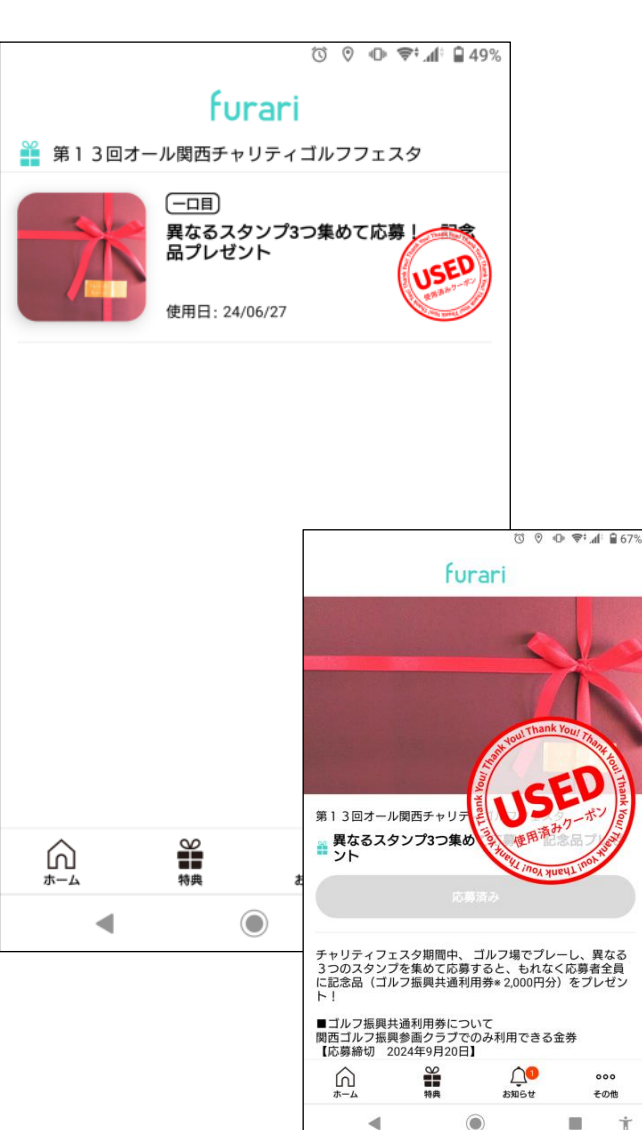

# <応募送信履歴>

「お知らせ」ページの『送信履歴』をクリックすると、

# <応募後のスタンプカードの表示>

特典応募済のスタンプはグレー色になります。

STAMP

GET

クラブ

000

その他

Ť

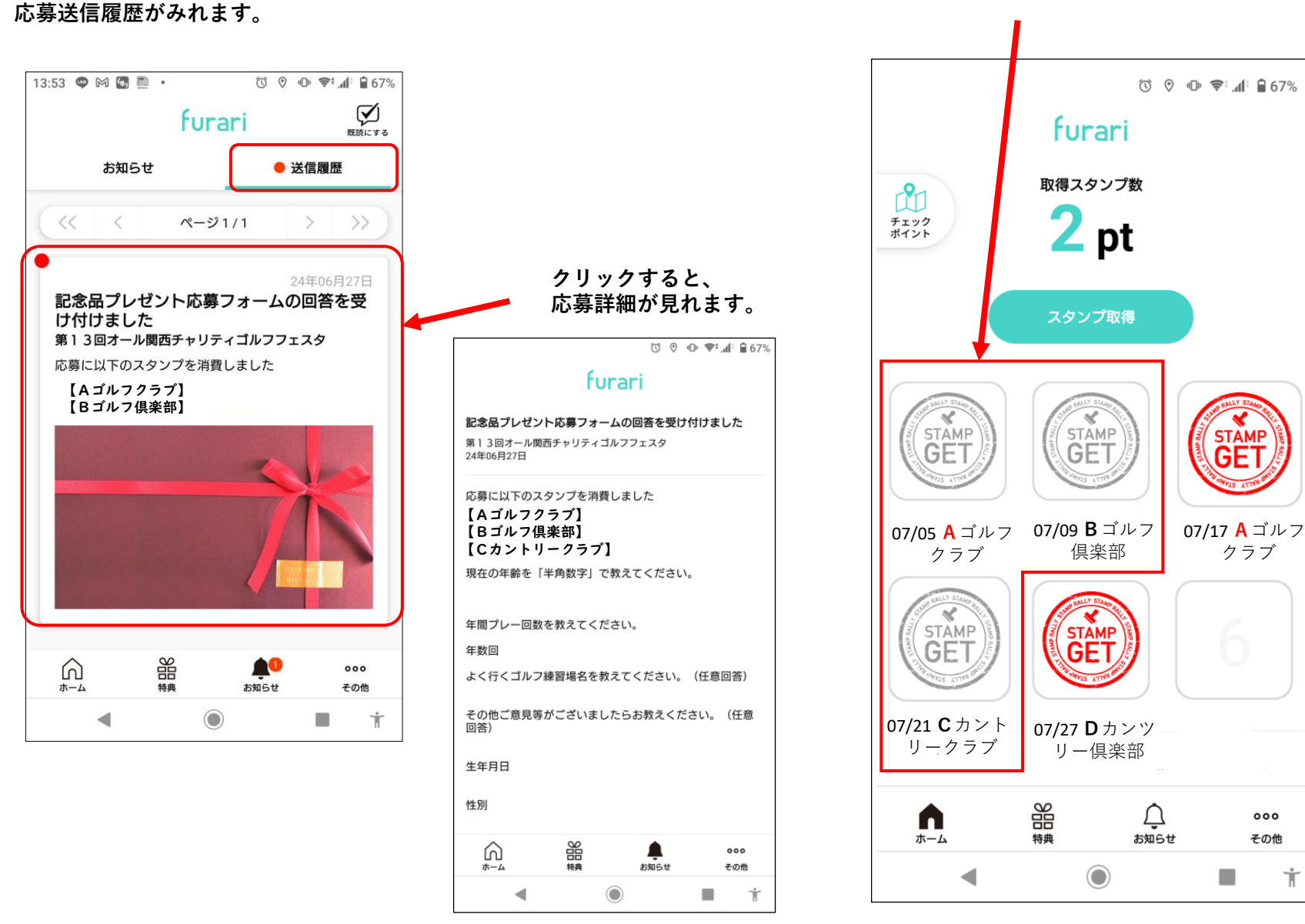